## คู่มือการตั้งค่า Microsoft Authenticator

- 1. เข้าไปที่หน้าเว็บไซต์ <u>https://account.microsoft.com/</u>
- 2. ทำการ Login ด้วย MFU Account

| Sign in               |       |            |
|-----------------------|-------|------------|
| test.cits@mfu.ac.th   |       | <b>۴</b> ~ |
| No account? Create o  | ne!   |            |
| Can't access your acc | ount? |            |
|                       | Back  | Next       |
|                       |       |            |

- สำหรับบุคลากร และอาจารย์ Login ด้วย email @mfu.ac.th
- สำหรับนักศึกษา Login ด้วย email @lamduan.mfu.ac.th
- 3. เลือก Security-info > Update info

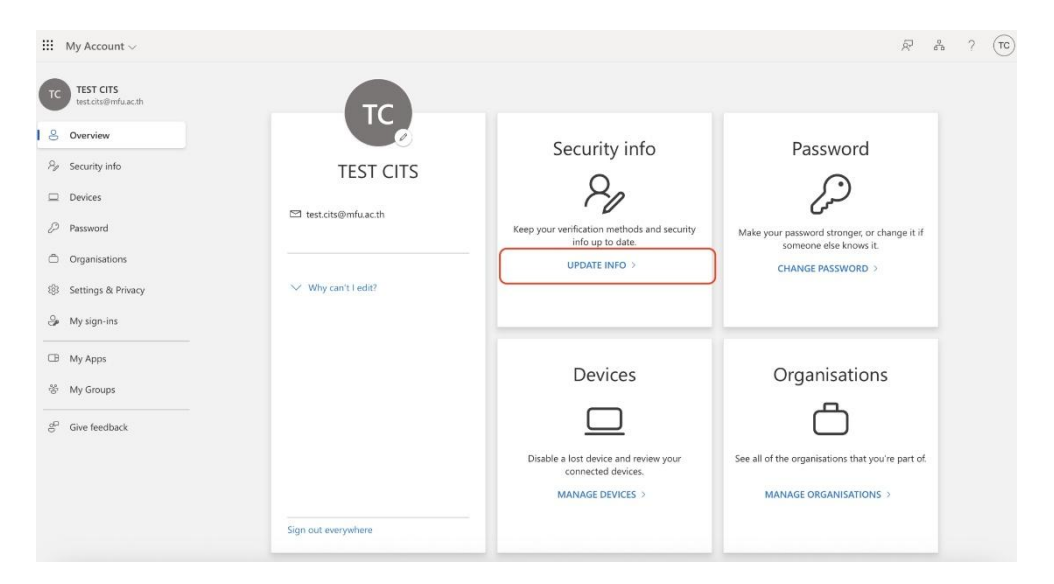

4. เลือก Add sign-in method เลือก Microsoft Authenticator

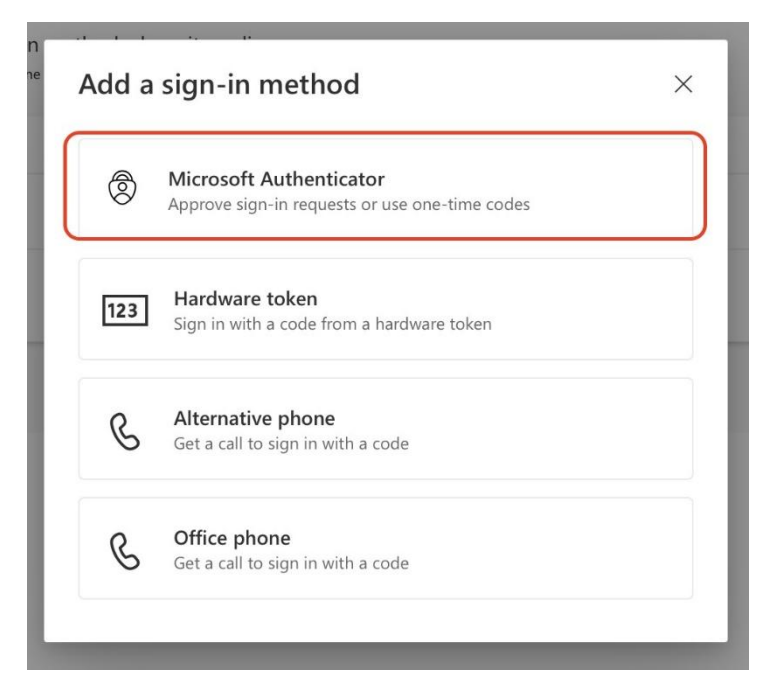

5. ทำการติดตั้งแอพลิเคชั่น Microsoft Authenticator ให้เรียบร้อย จากนั้นกด Next จะได้ QR-Code ดังภาพ

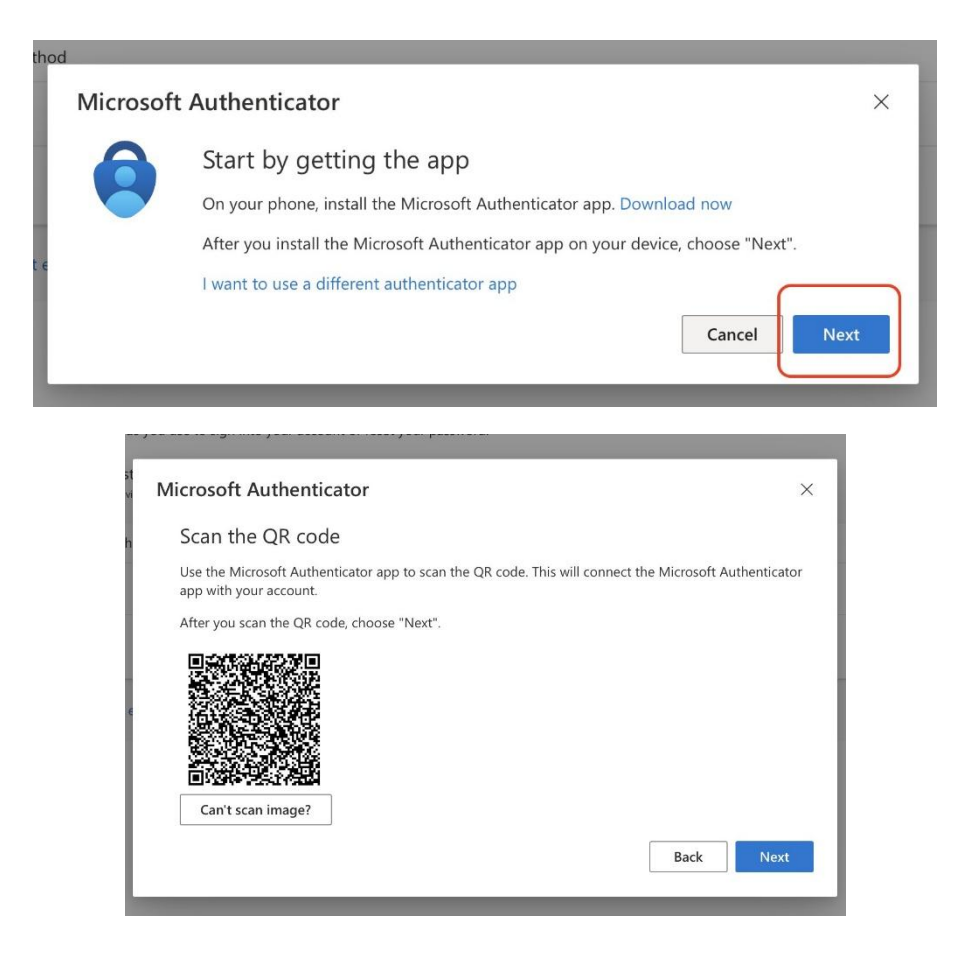

 ขั้นตอนถัดไป ให้ทำการเปิดแอปพลิเคชัน Microsoft Authenticator ในโทรศัพท์ หรือแท็บเล็ต เลือกบัญชีที่ทำงานหรือโรงเรียน และเลือกสแกนคิวอาร์โค้ด

| 14    | :44l <b>3</b>                  | 80)      |
|-------|--------------------------------|----------|
| <     | Add account                    |          |
| WHAT  | KIND OF ACCOUNT ARE YOU ADDING | <u>;</u> |
|       | Personal account               | >        |
|       | Work or school account 1.      | >        |
| 8     | Other (Google, Facebook, etc.) | >        |
|       |                                |          |
|       |                                |          |
|       |                                |          |
|       |                                |          |
|       | Add work or school account     |          |
|       | Sign in                        |          |
| (1)   | Scan QR code                   | 2.       |
| (i) \ | Cancel                         |          |
|       |                                |          |

7. เมื่อทำการสแกนเรียบร้อยแล้ว ให้กด Next

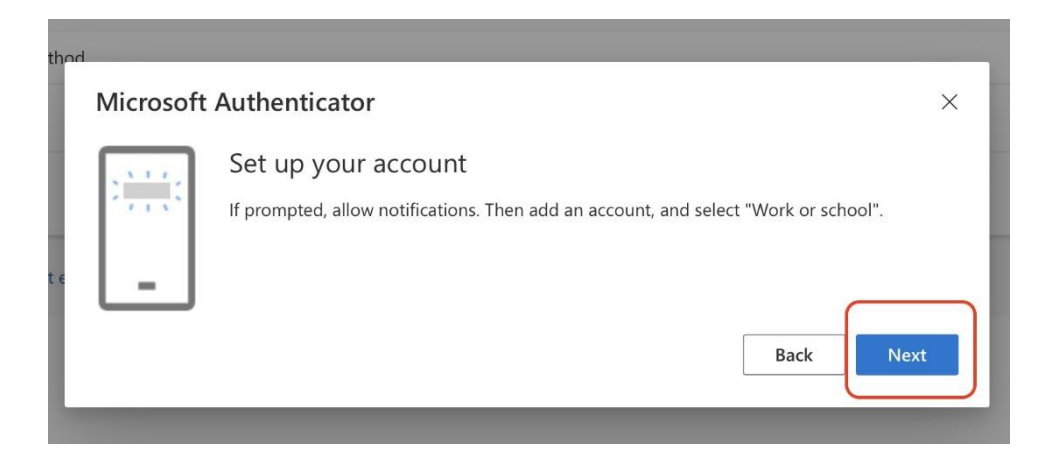

8. เมื่อเสร็จสิ้นการยืนยันตัวตนผ่าน แอปพลิเคชั่น เรียบร้อยแล้วจะแสดงหน้า

| thod |                         | -    |
|------|-------------------------|------|
|      | Microsoft Authenticator | ×    |
|      | Notification approved   |      |
| ıt e |                         |      |
|      |                         | Next |

หลังจากที่ได้ดำเนินการเพิ่มการยืนยันตัวตนเพิ่มเติมด้วยแอปพลิเคชั่น Microsoft Authenticator
 เรียบร้อย ในหน้าของ Security-Info จะพบรายการ Microsoft Authenticator ถือว่าได้ดำเนินการเสร็จสิ้น

| iii My Sign-Ins $\lor$              |                                                                                                    |                               |        |        |  |  |  |
|-------------------------------------|----------------------------------------------------------------------------------------------------|-------------------------------|--------|--------|--|--|--|
| R Overview                          | Security info<br>These are the methods you use to sign into your account or reset your password.                                                       |                               |        |        |  |  |  |
| Devices                             | You're using the most advisable sign-in method where it applies.<br>Sign-in method when most advisable is unwallable Whore - text -46 323364/29 Change |                               |        |        |  |  |  |
| 🔍 Password                          |                                                                                                    |                               |        |        |  |  |  |
| Organisations                       | S Phone                                                                                                    | +66 933564795                 | Change | Delete |  |  |  |
| 🔒 Settings & Privacy                | Password                                                                                                    | Last updated:<br>2 months ago | Change |        |  |  |  |
| <ol> <li>Recent activity</li> </ol> | Microsoft Authenticator     Push multi-factor authentication (MF                                                                                       | A)                            |        | Delete |  |  |  |
|                                     | Lost device? Sign out everywhere                                                                                                    |                               |        |        |  |  |  |